# **New Portal Features**

#### **Parent Portal Features NOW AVAILABLE!**

We are excited to release more time-saving features to our new Parent Portal website and mobile app available from Monday 25<sup>th</sup> October 2021. Email <u>ajackson@bmgs.nsw.edu.au</u> to register if you have not yet received your Portal Registration email.

## **Permission Slips**

Activity Permission Slips for excursions and incursions now appear in your Portal Home Feed ready for you to action.

- 1. Select View Details for the Activity Permission Slip Requires Action in your Home Feed to display Permission required screen
- 2. Tick the radio button to either grant or deny permission for your child to attend the event
- 3. Enter any amendments to medical details and Additional instructions for the event and Submit

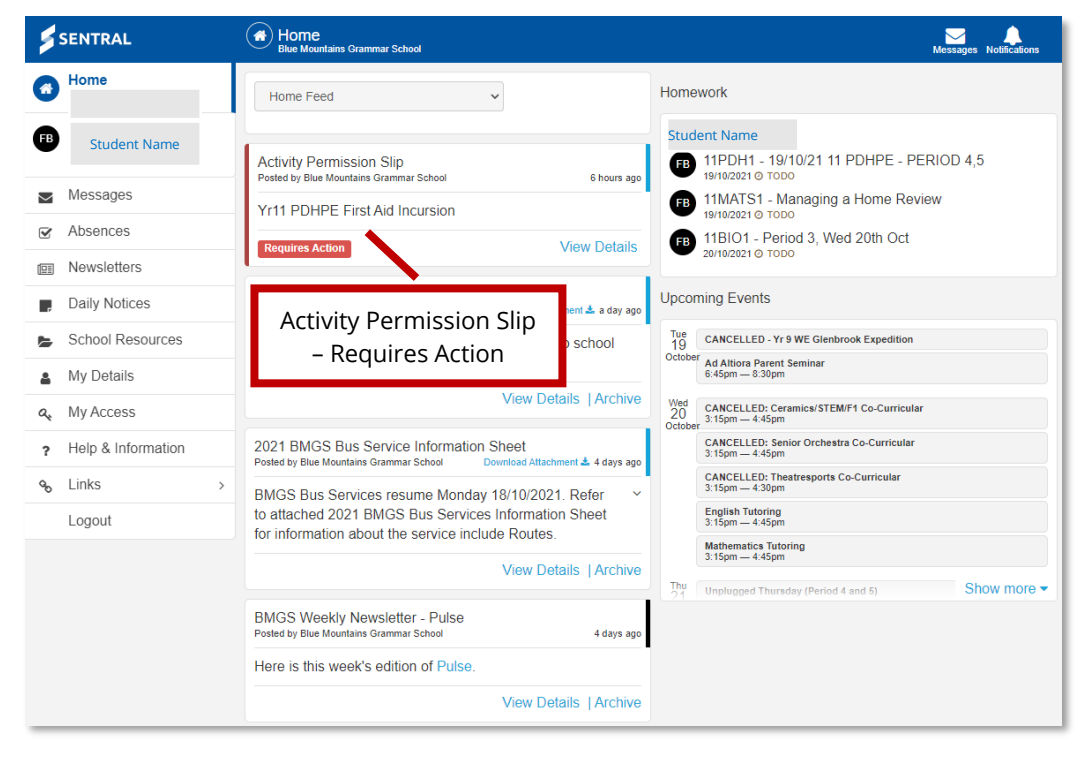

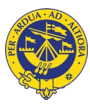

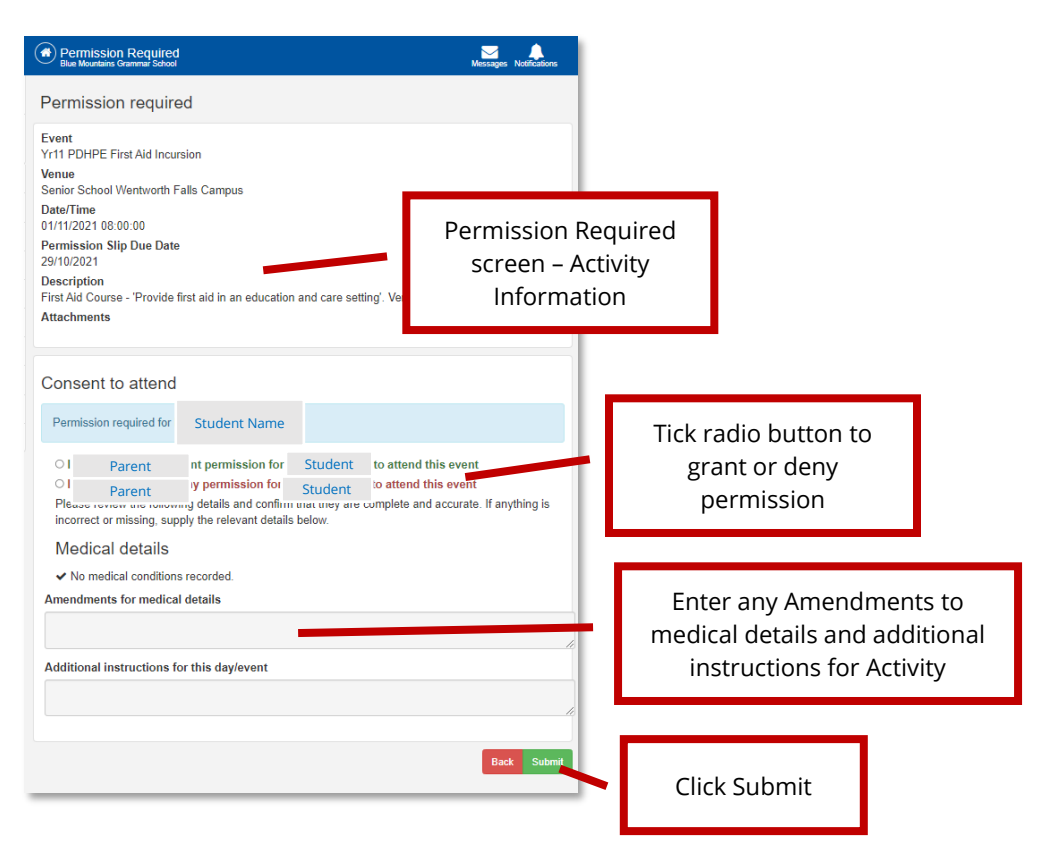

#### **New Absence Notification**

You can now send new absence notifications via the Portal, informing the school that your child will be away from school on a given day or days. It only takes a few seconds to complete.

- 1. Select Absences from left menu
- 2. Click Notify of an Absence green button
- 3. Complete New Absence window field and Send

| SENTRAL                                                            | Absences     Blue Mountains Grammar School                             | Messages Notifications                  | New Absence          |
|--------------------------------------------------------------------|------------------------------------------------------------------------|-----------------------------------------|----------------------|
| Parent                                                             | ✓ Notify of an Absence                                                 |                                         | Students             |
| Student                                                            | Absence sender Sent at 19/10/2021<br>13:47                             |                                         | Type                 |
| Messages                                                           | Student d absence<br>D has an unexplainer disence, please provide an e |                                         | Start Date           |
| Newsletters                                                        | Notify of an<br>Absence button                                         |                                         | Select Date End Date |
| Daily Notices     School Resources                                 |                                                                        | Select Date                             |                      |
| My Details                                                         |                                                                        | Complete New Absence<br>fields and Send |                      |
| <ul> <li>A, My Access</li> <li>P Help &amp; Information</li> </ul> |                                                                        |                                         |                      |
| <b>%</b> Links →                                                   |                                                                        |                                         |                      |
| Logout                                                             |                                                                        |                                         | Send                 |

## **Respond to Unexplained Absences**

If your child has been marked as Absent by 9am you will receive a notification on the Parent Portal (and also by email) requesting that you action the Unexplained Absence.

- 1. Select the Absence post from the Portal News Feed or select Absences from the left menu to display the Explain Absence window
- 2. Enter the Explanation for the absence and Submit

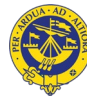

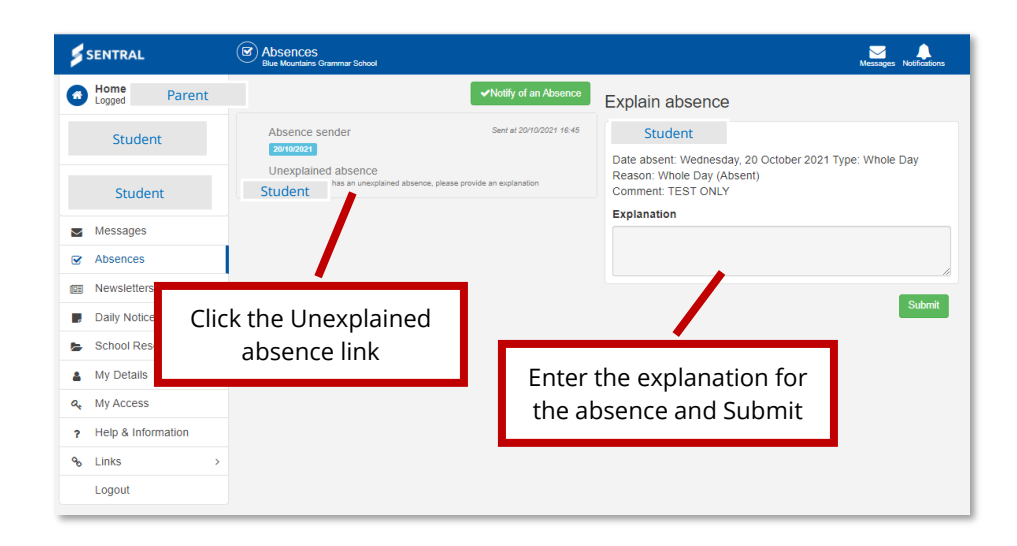

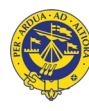